## Anleitung Änderung deines WebUntis-Passwortes

## 1. Möglichkeit: Über einen Webbrowser (Chrome, Opera, Safari,...)

Wenn du dich in WebUntis einloggst, dann erscheint folgende Seite.

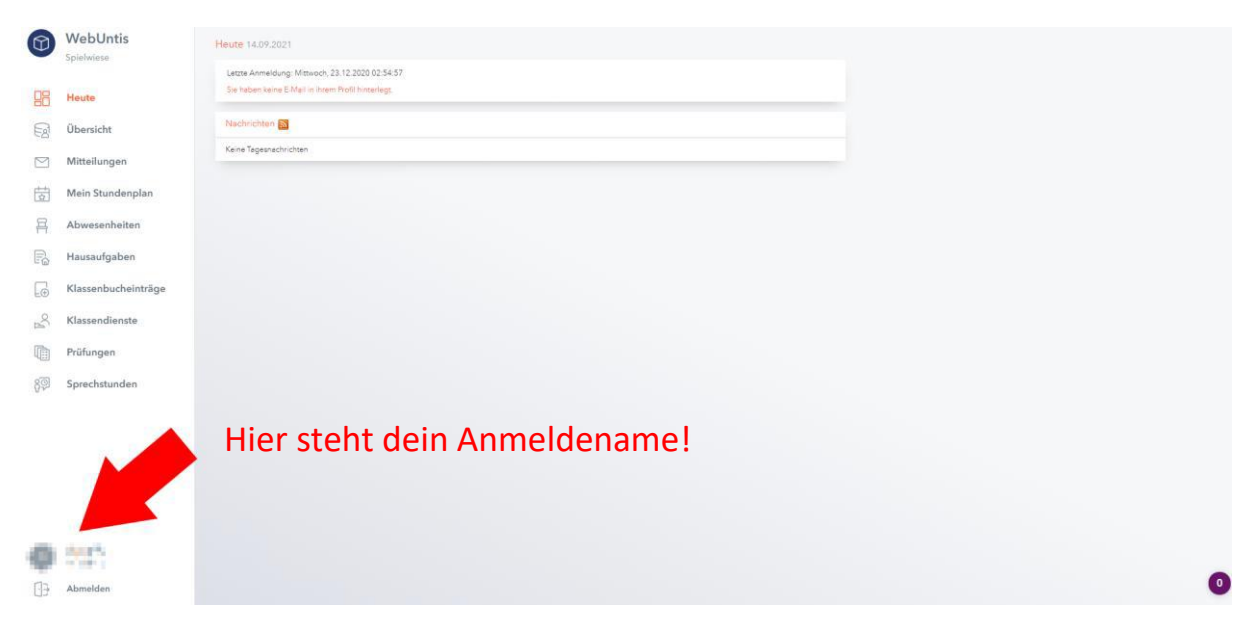

Jetzt klickst du auf deinen Anmeldename, dann erscheint folgende Seite.

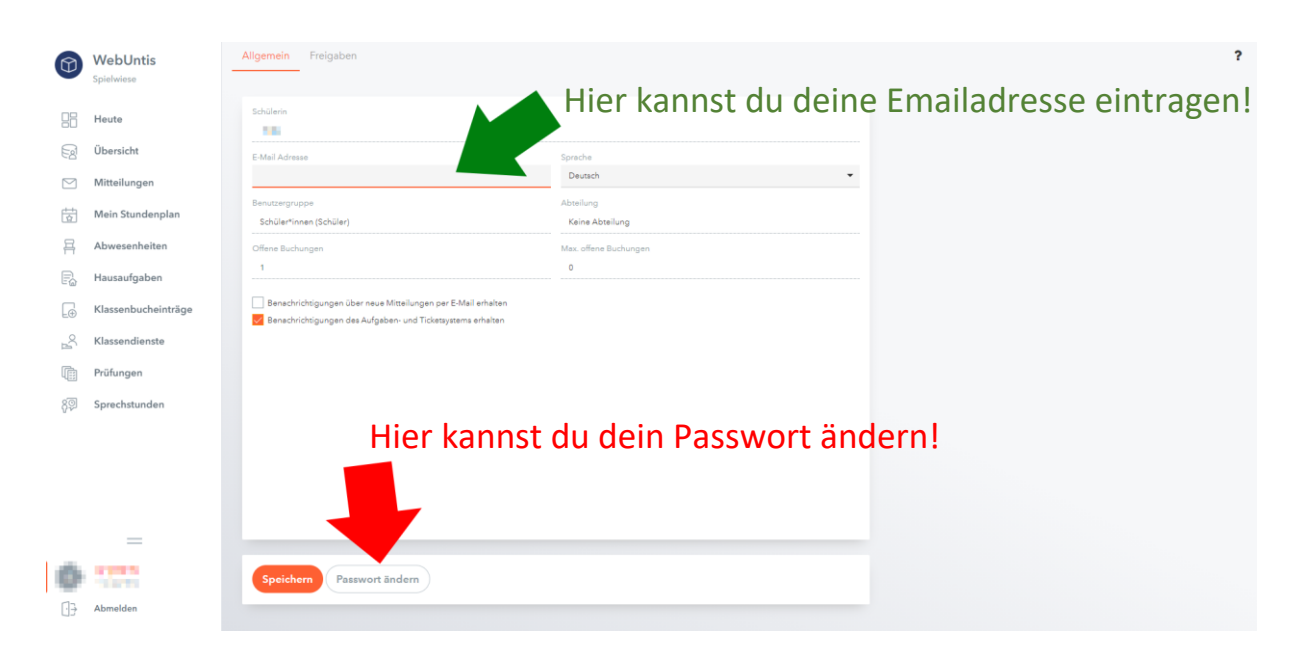

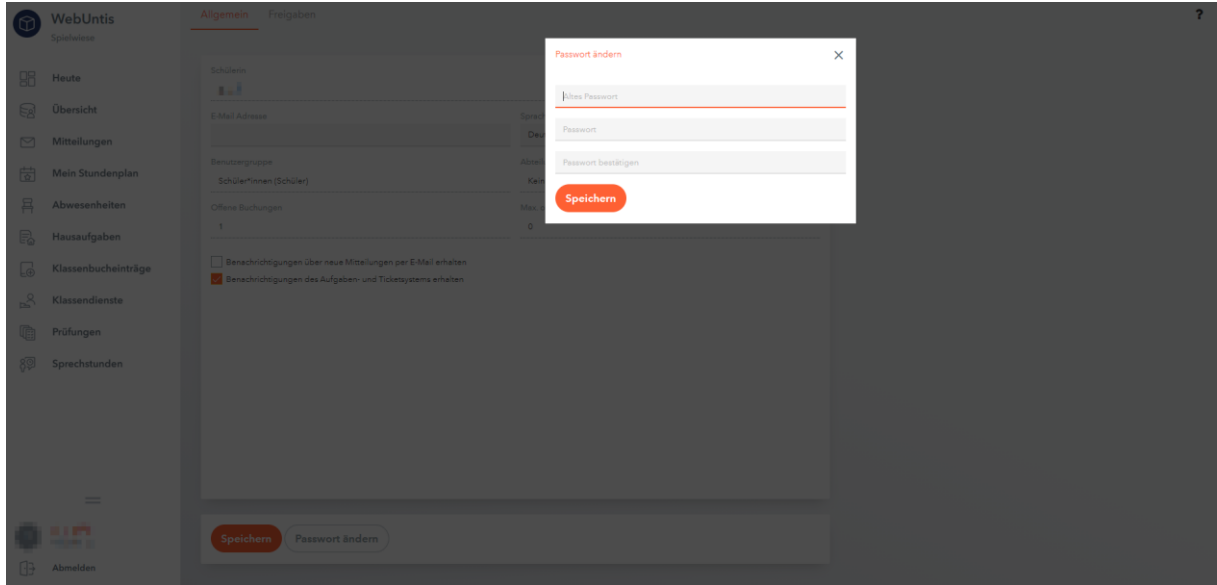

Wenn du auf "Passwort ändern" klickst, dann erscheint folgendes Fenster.

Hier musst du jetzt dein altes und dann zweimal dein neues Passwort eingeben und dann auf "Speichern" klicken.

## 2. Möglichkeit: Über die App

Wenn du dich in WebUntis-App einloggst, klickst du anschließend auf Profil.

Dort drückst du auf Passwort ändern.

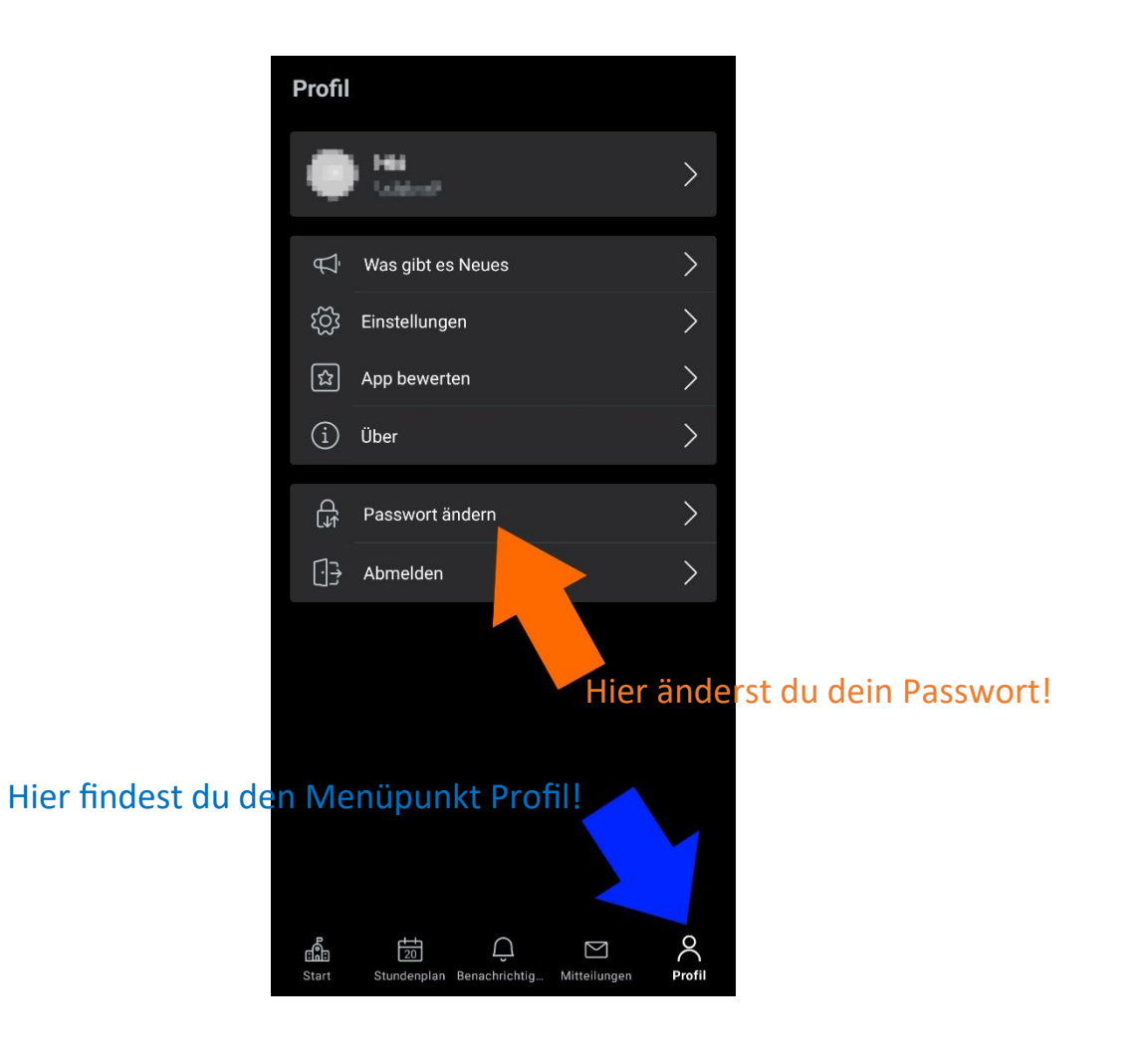

Hier musst du jetzt dein altes und dann zweimal dein neues Passwort eingeben und dann auf "Aktualisieren" drücken.

| <            | Passwort ändern     |       |
|--------------|---------------------|-------|
|              | Aktuelles Passwort  | 0     |
|              | Neues Passwort      | o     |
|              | Passwort bestätigen | 0     |
|              | Aktualisieren       |       |
|              |                     |       |
|              |                     |       |
|              |                     |       |
| • Passwörter |                     |       |
| q            | wertzu              | i o p |
| e            | asdfghj             | k I   |
| ٠            | y x c v b n         | m 🗵   |
| ?123         | 3,                  | . →   |